计算机网络 DNS 服务器地址的设置方法

(以Win10 操作系统为例)

1. 打开"控制面板"页面,点击"查看网络状态和任务"。

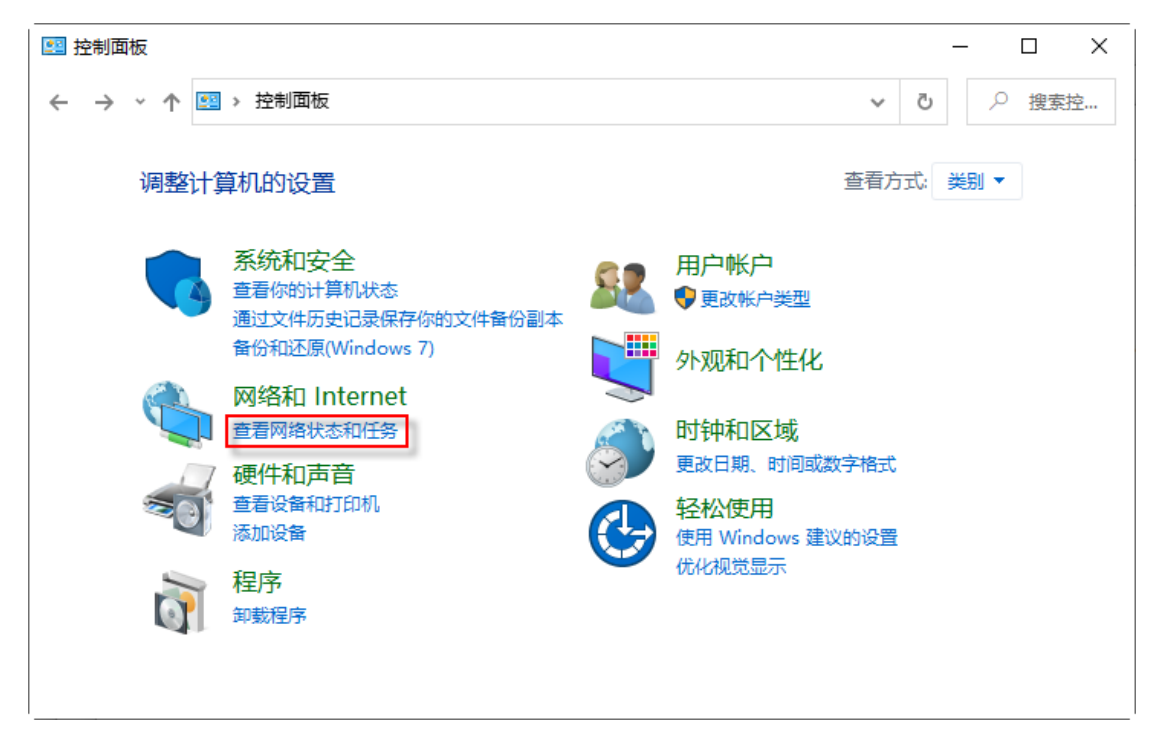

2. 进入"网络和共享中心"页面,点击"更改适配器设置"。

| 型 网络和共享中心 ー ロ ×         |                                  |          |         |       |           |
|-------------------------|----------------------------------|----------|---------|-------|-----------|
| ← → → ↑ 🍷 > 控制面板 > 网络和日 | nternet > 网络和共享中心                | ~        | ر<br>ن  | ) 搜索指 | <u>वे</u> |
| 控制面板主页                  | 本网络信息并设置连接                       |          |         |       |           |
| 查看活动<br>更改适配器设置         | 加网络                              |          |         |       |           |
| 更改高级共享设置 网络             | 3                                | 访问类型: Ir | nternet |       |           |
| 媒体流式处理选项 公用             | 网络                               | 连接: 🔋 🛛  | 太网      |       |           |
| 更改网络                    | 殺置                               |          |         |       |           |
| 2                       | 设置新的连接或网络<br>设置宽带、拨号或 VPN 连接;或设置 | 洛由器或接入点。 |         |       |           |
|                         | 问题疑难解答                           |          |         |       |           |
|                         | 诊断并修复网络问题,或者获得疑难解                | 答信息。     |         |       |           |
| 另请参阅                    |                                  |          |         |       |           |
| Internet 选项             |                                  |          |         |       |           |
| Windows Defender 防火墙    |                                  |          |         |       |           |
| 英特尔(R) PROSet/无线工具      |                                  |          |         |       |           |

3. 进入"网络连接"页面,双击"以太网"(红框标注)。

| ·····································        |         |
|----------------------------------------------|---------|
| ← → ✓ ↑ ♥ ≪ 网络和 Internet → 网络连接 ∨ ♂          | 搜索"网    |
| 组织 ▼ 禁用此网络设备 诊断这个连接 重命名此连接 » 💱 ▼             | □ ?     |
| WLAN<br>已禁用<br>Intel(R) Dual Band Wireless-A | tion (2 |
| 以太网 2<br>已禁用<br>TAP-Windows Adapter V9       |         |
|                                              |         |
| 3 个项目   选中 1 个项目                             |         |

4. 打开"以太网状态"页面,点击"属性"按钮。

| 🔋 以太网 | 3 状态   |            |          |             | $\times$ |
|-------|--------|------------|----------|-------------|----------|
| 常规    |        |            |          |             |          |
| 连接    |        |            |          |             |          |
| IPv   | 4 连接:  |            |          | Internet    |          |
| IPv   | 6 连接:  |            | 无        | 网络访问权限      |          |
| 媒体    | \$状态:  |            |          | 已启用         |          |
| 持续    | 卖时间:   |            |          | 08:55:38    |          |
| 速度    | ē:     |            |          | 1.0 Gbps    |          |
|       | 详细信息(E | )          |          |             |          |
|       |        |            |          |             |          |
|       |        |            |          |             |          |
| 活动    |        |            |          |             |          |
|       |        | 已发送 ——     | <b>!</b> | 已接收         |          |
| 字节    | 5:     | 55,031,616 |          | 222,304,636 |          |
| •     | 属性(P)  | ♥禁用(D)     | 诊断(G)    |             |          |
|       |        |            |          | 关闭(C)       |          |

5. 打开"以太网属性"页面,双击"Internet 协议版本 4(TCP/IPv4)"。

| ♀ 以太网 属性                                 | ×   |  |  |  |
|------------------------------------------|-----|--|--|--|
| 网络                                       |     |  |  |  |
| 连接时使用:                                   |     |  |  |  |
| Intel(R) Ethernet Connection (2) I219-LM |     |  |  |  |
| 配置(C)                                    |     |  |  |  |
| 此连接使用下列项目(O):                            | -   |  |  |  |
| ✓ La Microsoft 网络客户端                     | ^   |  |  |  |
| □ 🖳 Microsoft 网络的文件和打印机共享                |     |  |  |  |
| ☑ 🦞 QoS 数据包计划程序                          |     |  |  |  |
| ☑ _ Internet 协议版本 4 (TCP/IPv4)           |     |  |  |  |
| □ _ Microsoft 网络适配器多路传送器协议               |     |  |  |  |
| ✓ Microsoft LLDP 协议驱动程序                  |     |  |  |  |
| □ _ Internet 协议版本 6 (TCP/IPv6)           |     |  |  |  |
| ☑ ● 链路层拓扑发现响应程序                          | × . |  |  |  |
| < >                                      |     |  |  |  |
| <b>安装(N) 卸载(U)</b> 属性(R)                 |     |  |  |  |
| 描述                                       |     |  |  |  |
| 允许你的计算机访问 Microsoft 网络上的资源。              |     |  |  |  |
|                                          |     |  |  |  |
|                                          |     |  |  |  |
|                                          |     |  |  |  |
|                                          |     |  |  |  |
| 确定取消                                     |     |  |  |  |

6. 打开"Internet 协议版本 4 (TCP/IPv4) 属性"页面,将"首选 DNS 服务器 (P)"设为 172. 20. 44. 100,将"备用 DNS 服务器 (A)"设为 172. 20. 128. 100。

| Internet 协议版本 4 (TCP/IPv4) 属性                          | ×                    |  |  |
|--------------------------------------------------------|----------------------|--|--|
| 常规                                                     |                      |  |  |
| 如果网络支持此功能,则可以获取自动指派的 IP 设置。否则,你需要从网络系统管理员处获得适当的 IP 设置。 |                      |  |  |
| ○ 自动获得 IP 地址(O)                                        |                      |  |  |
| ● 使用下面的 IP 地址(S):                                      |                      |  |  |
| IP 地址(I):                                              |                      |  |  |
| 子网掩码(U):                                               |                      |  |  |
| 默认网关(D):                                               | · · ·                |  |  |
| ○ 自动获得 DNS 服务器地址(B)                                    |                      |  |  |
| ● 使用下面的 DNS 服务器地址(E):                                  |                      |  |  |
| 首选 DNS 服务器(P):                                         | 172 . 20 . 44 . 100  |  |  |
| 备用 DNS 服务器(A):                                         | 172 . 20 . 128 . 100 |  |  |
| ☑ 退出时验证设置(L)                                           | 高级(V)                |  |  |
|                                                        | 确定取消                 |  |  |